## Procédure de dépôt d'un article dans HAL INRAE

- 1. Créer votre profil dans HAL si vous n'en avez pas : <u>https://hal.inrae.fr/</u>
- 2. Se connecter
- 3. Ajouter votre article en cliquant sur « +Déposer »
- 4. Sélectionner un type de document : « article dans une revue »

| Je selectionne un type de document                                |                                                  |                                               |                   | × ( |
|-------------------------------------------------------------------|--------------------------------------------------|-----------------------------------------------|-------------------|-----|
| Choisir le type de document qui correspond à vo<br>sélectionnés ① | tre publication. L'îcône '>' indique que des sou | us-types de documents sont disponibles et per | uvent être        | ×   |
| Article dans une revue                                            | Chapitre d'ouvrage                               | Pré-publication, Document<br>de travail       | › DI Vidéo        |     |
| Communication dans un congrès                                     | Article de blog scientifique                     | a Rapport                                     | • <b>4</b> )) Son |     |
| Poster de conférence                                              | Notice d'encyclopédie ou de dictionnaire         | 🖨 Thèse                                       | Carte             |     |
| Proceedings/Recueil des communications                            | ⊀A Traduction                                    | HDR                                           | Logiciel          |     |
| N°spécial de revue/special issue                                  | E Brevet                                         | Tours                                         |                   |     |
| Uuvrages +                                                        | * Autre publication scientifique                 | Image                                         |                   |     |

5. Déposer votre fichier (ne pas charger de métadonnées ici)

| Je dépose sur HAL                                                                                                    | Article dans une revue changer                                                                                                    | ℓ Vider × Quitter         |
|----------------------------------------------------------------------------------------------------|----------------------------------------------------------------------------------------------------|---------------------------|
| Fichier(s)<br>Métadonnées<br>Extraction automatique<br>Auteurs et affiliations<br>Informations principales<br>Identifiants<br>Financements<br>Autres Informations | Glissez votre document (max. 200M)                                                                                                    |                           |
| Validation                                                                                                    | Chargez les métadonnées à partir d'un identifiant         Les informations associées à cet identifiant permettront de complétif automatiquement votre dépôt.         Dt · 10.xxx         Récupérer les métadonnées |                           |
|                                                                                                    | Ajouter un auteur                                                                                                    | VÉRIFIER AVANT DE DÉPOSER |

Vérifier que celui-ci ne soit pas déjà présent (déposé par un autre auteur par exemple)

6. Renseigner les items concernant votre article

| Je dépose sur HALINRAE   | Article dans une revue changer                                                                                                    |  |  |
|--------------------------|----------------------------------------------------------------------------------------------------|--|--|
| Fichier(s)               | Fichier(s) Je dépose mes fichiers                                                                                                    |  |  |
| Métadonnées              |                                                                                                    |  |  |
| Extraction automatique   |                                                                                                    |  |  |
| Auteurs et affiliations  |                                                                                                    |  |  |
| Informations principales | Glissez votre document (max. 200M)                                                                                                    |  |  |
| Identifiants             |                                                                                                    |  |  |
| Financements             |                                                                                                    |  |  |
| Autres Informations      |                                                                                                    |  |  |
| Validation               |                                                                                                    |  |  |
|                          | Format Visibilité Licence                                                                                                    |  |  |
|                          | Image: novae-2024-NO-arto2.pdf     Origine fichier principal       (L38 Mol     Les fichiers que je di v   Document (; v) Inmédiatement izc v Licence v |  |  |

Indiquer :

- Origine fichier principal : « Les fichiers que je dépose sont des fichiers produits par l'(les) auteur(s).
- Format : « Document (pdf) »
- Visibilité : « immédiatement »
- Licence : « CC-BY-SA »
- 7. Descendre jusqu'à la rubrique « Auteurs »

Un remplissage automatique est effectué. Vérifier ce remplissage et/ou le compléter si nécessaire :

- a. Auteurs et affiliations
  - Pour les auteurs possédant un IdHAL ou un ORCID, ces derniers peuvent s'afficher.
  - A la frappe dans la rubrique affiliation, des affiliations sont proposées, choisir celles en vert ou jaune.

| TINKAO                                                                 | Auteurs                                                                                                    |  |
|------------------------------------------------------------------------|----------------------------------------------------------------------------------------------------|--|
| ier(s)                                                                 | Ajouter un auteur                                                                                                    |  |
| adonnées                                                               |                                                                                                    |  |
| traction automatique<br>teurs et affiliations<br>ormations principales | If jerôme Lazzarotto     Image: Second Second           |  |
| intifiants<br>iancements<br>tres informations                          | Image: Second Second |  |
| lation                                                                 | Image: Base of the sector of the sector   |  |
|                                                                        | Ajouter une liste d'auteurs Ajouter les auteurs d'une structure Ajouter mes auteurs Amuer les auteurs Supprimer toutes les annadons Informations principales informations nécessaires pour la citation                                                                                                    |  |
|                                                                        | Titre *<br>Vous pouvez renseigner le titre en plusieurs langues : choisri la langue et cliquer sur + pour ajouter une nouvelle langue                                                                                                    |  |
|                                                                        | Prançais •                                                                                                    |  |
|                                                                        | Détermination de la variabilité des mesures de profils physico-chimiques de lacs et plans deau par des essais interlaboratoires in situ aves des copries multinaramètres                                                                                                    |  |

## 8. Informations principales

- a. Titre (Français et anglais)
- b. Sous-titre (s'il existe)
- c. Domaine : Choisir sa discipline dans le menu déroulant
- d. Autres disciplines du document : Choisir sa discipline dans le menu déroulant

| Modification du document | Article dans une revue changer                                                                                                    |            | € Vider × Ouitt           |
|--------------------------|----------------------------------------------------------------------------------------------------|------------|---------------------------|
| Fichier(s)               | Domaine '                                                                                                    |            |                           |
| Métadonnées              | Discipline principale Solences du Went le-biol                                                                                                    | *          |                           |
| Extraction automatique   |                                                                                                    |            |                           |
| Auteurs et affiliations  | Autres accplines au document                                                                                                    |            |                           |
| Informations principales | > Sciences cognitives                                                                                                    |            |                           |
| Identifiants             | Sciences de l'environnement     Planéte et Univers [physics]                                                                                                    |            |                           |
| Financements             | > Sciences du Vivant (q-bio)                                                                                                    |            |                           |
| Autres Informations      | Sciences de l'Homme et Société     Sciences de l'Ingénieur (physics)                                                                                                    |            |                           |
| Validation               | > Statistiques (stat)<br>> Economie et finance quantitative (q-fin)                                                                                                    | ļ          |                           |
|                          |                                                                                                    |            |                           |
|                          |                                                                                                    |            |                           |
|                          |                                                                                                    | + Ajouter  |                           |
|                          | Mots-cles<br>Vous power reneergener plusieurs mots-cles en plusieurs langues ; cheisr la langue et cliquer sur + pour ajouter un mot-clé dans la langue sélectonnée. Les caractères ?? Mirguéel et ??<br>virgualit peuveunt étre utalisés pour sépare une late de mots-cles. | ." (point- |                           |
|                          | Anglais - GENEVA LAKE                                                                                                    | Supprimer  |                           |
|                          | Anglais • LAC LEMAN                                                                                                    | Supprimer  |                           |
|                          | Français - LIMNOLOGIE                                                                                                    | Supprimer  |                           |
|                          | Français • ESSAI INTERLABORATOIRE                                                                                                    | Supprimer  | VÉRIFIER AVANT DE DÉPOSER |
|                          | Français • MONITORING ENVIRONNEMENTAL                                                                                                    | Supprimer  |                           |

- 9. Résumé (Français et anglais) : A compléter
- 10. Mots-clés (Français et anglais) : A compléter

| Fehrefs/ Impain discusses '   Metadonnes Impaint   Decision automative Impaint   Autors efficience Impaint   Informations protopales Impaint   Informations protopales Impaint <th>Modification du document</th> <th>2: Article dans une revue changer</th> <th>€ Vider   × Quitter</th>                                                                                                    | Modification du document | 2: Article dans une revue changer                                                                                                    | € Vider   × Quitter    |
|----------------------------------------------------------------------------------------------------|--------------------------|----------------------------------------------------------------------------------------------------|------------------------|
| Hetadono adom signed   I cardon adom signed   Adom star diffutions   Adom star diffutions   Adom star diffutions   Indemotors proceedings and RNA RSM CRAP.orgs RSM Alectionings: 25,0-57.01   Indemotors proceedings and RNA RSM CRAP.orgs RSM Alectionings: 25,0-57.01   Indemotors and RNA RSM CRAP.orgs RSM Alectionings: 25,0-57.01   Indemotors and RNA RSM Alectionings: 25,0-57.01   Indemotors and RNA RSM CRAP.orgs RSM Alectionings: 25,0-57.01   Indemotors and RNA RSM Alectionings: 25,0-57.01   Indemotors and RNA RSM Alectionings: 25,0-57.01   Aless Alectioning   Procentry Statematic and Strugge Alectionings: 25,0-57.01   Aless Alexa Alexa | Fichier(s)               | Langue du document *<br>français 🗸                                                                                                    |                        |
| Extraction automatique   Autour et affiliations   Montaileurs principales   informations principales   Pancoments   Autour et affiliations   Pancoments   Autos informations   Autos informations   Autos informations   Autos informations   Pancoments   Autos informations   Autos informations   Autos in                                                                                                    | Métadonnées              | Licence                                                                                                    |                        |
| Advance at efficiences       Finder dars Sectionages de NSAA KEGML order-rygge, ISSM électronages - 2532-53224       Important         Indentiones       Importantes       Importantes       Importantes         Pancements       Importantes       Importantes       Importantes         Autors informations       Importantes       Importantes       Importantes         Autors informations       Importantes       Importantes       Importantes         Autors informations       Importantes       Importantes       Importantes         Autors informations       Importantes       Importantes       Importantes         Autors informations       Importantes       Importantes       Importantes         Autors informations       Importantes       Importantes       Importantes         Autors informations       Importantes       Importantes       Importantes         Autors informations       Importantes       Importantes       Importantes         Autors informations       Importantes       Importantes       Importantes       Importantes         Autors informations       Importantes       Importantes       Importantes       Importantes         Autors informations       Importantes       Importantes       Importantes       Importantes         Autors informatio                                                                                                    | Extraction automatique   | ······································                                                                                                    |                        |
| Informations propipales       Laber date date data SSAN - option-gape, ISSA electronique : 2SSA - STABI         Informations propipales       Laber date data Savepa y Alai, "                                                                                                    | Auteurs et affiliations  | Nom de la revue '                                                                                                    |                        |
| identifiants     - Next Ministration and ansate/file       Plancements     Revea mon information dans statures       Aulos Informations     -       Validation     -       Plancements     -       Validation     -       Plancements     -       Validation     -       Plancements     -       Validation     -       Plancements     -       Plancements     -       Validation     -       Plancements     -       Plancements     -       Plancements     -       Validation     -       Plancements     -       Plancements     -                                                                                                    | informations principales | Cahier des Tischniques de l'INRA (ISSN : c762-7939; ISSN électronique : 2534-5730)<br>- Publishot by INRA                                                                                                    |                        |
| Financements   Actes informations   Validation   Validation   Image: real independent all sharps Actives   Pathier with with with with with with with with                                                                                                    | Identifiants             | - https://rovie-tu.jovnet.tr/                                                                                                    |                        |
| Autors Informations       Pailer wither         Validation       Pailer wither         Date de publication ··       Provident date au format AAAA-MMA U ou AAAAA         Date de publication ··       Provident date au format AAAA-MMA U ou AAAAAAA         Date de publication ··       Provident date au format AAAA-MMA U ou AAAAAAAAAAAAAAAAAAAAAAAAAAAAAAAAA                                                                                                    | Financements             | Revue non référencee dans Sherpa-Romeo                                                                                                    |                        |
| Validation       Public vide '                                                                                                    | Autres Informations      |                                                                                                    |                        |
| Editeur scientificue                                                                                                    | Validation               | Public vide -         Technique         Other de publication -         Renssigned Ladde aus format AAAA-MM-U ou AAAA         2006         Other de publication - Renssigned Ladde aus format AAAA-MM-U ou AAAA         2006         Wourse         Image: Second Constraints - Renssigned Ladde aus format AAAA-MM-U ou AAAA         Paralite -         Subsch choisese Toption 'A paralite' ta date de publication ne sera plus obligatore         Image: Second Constraints -         Page/deat/file         Page/deat/file         Secold - Observation et évaluation         Page/deat/file         Secold - Constraint et évaluation | IFIER AVANT DE DÉPOSER |
|                                                                                                    |                          | Éditeur scientifique                                                                                                    |                        |

- 11. Langue du document : Français
- 12. Licence : CC-BY-SA
- 13. Nom de la revue : Taper NOV'AE et le choisir dans la liste
- 14. Public visé : technique
- 15. Date de publication : année
- 16. Volume : Vide

- 17. Numéro : Compléter
- 18. Pages : Compléter
- 19. Editeur scientifique : vide
- 20. Identifiants : compléter ou vide.
- 21. Financements : compléter ou vide.

| Modification du document                                                                                                    | Article dans une revue changer                                                                                                    | 🗶 Vider 📔 🛛 Suitter |
|----------------------------------------------------------------------------------------------------|----------------------------------------------------------------------------------------------------|---------------------|
| Fichier(s)                                                                                                    | Identifiants                                                                                                    |                     |
| Métadonnées<br>Extraction automatique<br>Auteurs et affliations<br>Informations principales<br>Identifiants<br>Princomments<br>Autres informations<br>Validation | Hendlikats         Ajoutar liss identifiants de votre dépôt dans d'autres entrepôts comme antik. PubMed, ADS         Incline 4       1p03p6         Incline 4       1p03p6         Données associées       4 Ajouar         Apoutar lies dentifiants SUM-ID des logicels associés à votre dépôt       4 Ajouar         Apoutar lies dentifiants SUM-ID des logicels associés à votre dépôt       4 Ajouar |                     |
|                                                                                                    | Financements         Projetić ANR         Weulier saturi le code decision (ANR-sp-ASMA-coop), tacronyme du priget ou le titre du priget. Vous pouvez indiquer plusieurs prigets ANR.         Projetić Europhenici)         Widquez la ou les prigets Europhenis Bids à ce travial.         Financement         Origine du financement lié à ce travial.                                                   | ER AVANT DE DÉPOSER |

22. Autres informations – selon chaque publication, peut rester vide.

- a. Thesaurus INRAE : vide
- b. Date de production : année
- c. Choisir la version du document : editeur, preprint, postprint.
- d. Vulgarisation : non
- e. Comité de lecture : oui
- f. Audience : nationale
- g. Date de publication électronique : année
- h. Titre du numéro spécial : vide s'il s'agit d'un numéro régulier, compléter avec le thème si c'est un numéro spécial.

| A HAL                    | 2 Article dans une revue changer                                                                      | ℰ Vider Auitter           |
|--------------------------|----------------------------------------------------------------------------------------------------|---------------------------|
| Fichier(s)               | Autres Informations                                                                                   |                           |
| Métadonnées              | Thésaurus Inrae<br>Vori le fhésaurus INRAE                                                            |                           |
| Extraction automatique   |                                                                                                    |                           |
| Auteurs et affiliations  | Date de production/écriture<br>Bensegnez La date au format AAAA-MM-JJ ou AAAA-MM ou AAAA              |                           |
| Informations principales | 2006                                                                                                  |                           |
| Identifiants             | Version du document                                                                                   |                           |
| Financements             | version éditeur 🗸                                                                                     |                           |
| Autres Informations      | Vulgarisation                                                                                         |                           |
| Validation               | Non                                                                                                   |                           |
|                          | Comité de lecture                                                                                     |                           |
|                          | Oui                                                                                                   |                           |
|                          | Audience                                                                                              |                           |
|                          | Nationate                                                                                             |                           |
|                          | Date de publication électronique<br>Renseignez la date au format AAAA-MM-JI ou AAAA-MM ou AAAA        |                           |
|                          |                                                                                                    |                           |
|                          | Titre du numéro spécial                                                                               | •                         |
|                          | Méthodes et outils pour l'observation et l'évaluation des mitieux forestiers, prairiaux et aquatiques |                           |
|                          | URL éditeur                                                                                           |                           |
|                          | https://novae.hub.inrae.fr/les-articles-parus/les-numeros-speciaux                                    |                           |
|                          | Classification<br>PACS_MSC_etc.                                                                       | VÉRIFIER AVANT DE DÉPOSER |
|                          |                                                                                                    | •                         |

23. Cliquer sur « Vérifier avant de déposer », une fenêtre d'erreur apparaît indiquant les rubriques à réviser.

| Je dépose sur HALINRAE                                                                                                    | 2 Article dans une revue changer                                                                                                    | Vider 🛛 - Quitter                                                                                                    |
|----------------------------------------------------------------------------------------------------|----------------------------------------------------------------------------------------------------|----------------------------------------------------------------------------------------------------|
| Fichier(s)                                                                                                    | Collaboration/Projet                                                                                                    |                                                                                                    |
| Métadonnées<br>Extraction automatique<br>Auteurs et affliations<br>Informations principales<br>Identifiants<br>Financements | Voir aussi URL de ressourcédi liéedi à ce travait  Infrastructure de recherche Liste de racherche Liste de racherche Dispositif centributeur  Dispositif centributeur     | Condocument est<br>peoli-field dijk prisent<br>dans HAL.<br>Justine Landisis Cardine<br>Buffere Analyse<br>multi-elementaria de empas<br>complets avec la technigan<br>des ajout does a MPAES:<br>Investigation des effets<br>medices par le module de |
| Autres Informations Validation                                                                                              | Infrastructure de recherche IRI, Infrastructure scientifique collective ISCI. Autre dispositi.                                                                            | 204. 65 pp-14.<br>(to 17)80/nova-2024-NO-<br>artoz, thal-o4620295)                                                                                                    |
|                                                                                                    | Validation, Je vérifie mes informations et j'accepte les conditions                                                                                                    |                                                                                                    |
|                                                                                                    | Votre dépôt n'est pas encore complet !<br>Veulliez complèter ou corriger les étapes suivantes :<br>X Autours et affliations Accéder<br>X informations principales Accéder |                                                                                                    |
|                                                                                                    | - Quitter                                                                                                    | VÉRIFIER AVANT DE DÉPOSER                                                                                                    |

24. Vérifier le format de citation de l'article. Si elle n'est pas correcte, modifier les rubriques.

| Modification du document | Atticke-dans the revue changer                                                                                                    | € Vider   + Ouitter       |
|--------------------------|----------------------------------------------------------------------------------------------------|---------------------------|
| Fichier(s)               | Article dons une revue<br>Jérôme Lazzarotta. Jean-Christophe Hustache. Jean-Paul Moille. Détermination de la variabilité des mesures de profits physico-chimiques de lacs et plans d'eau            |                           |
| Métadonnées              | par des essais intertaboratoires in situ aves des sondes multiparamètres. Cahier des Techniques de l'INRA. 2006. N' Spécial: Observation et évaluation. pp.51-54.<br>(hai-026549842)                |                           |
| Extraction automatique   |                                                                                                    |                           |
| Auteurs et affiliations  | Je transfère mon dépôt                                                                                                    |                           |
| informations principales | ar¥iv                                                                                                    |                           |
| Identifiants             | Pour pouvoir transférer sur arkliv, votre dépôt doit satisfaire les conditions suivantes :                                                                                                    |                           |
| Financements             | ▲ Le document doit avoir un résumé en anglais.<br>▲ Le dec demaines choist Arist Atre un sous-résentaire d'ariste                                                                                   |                           |
| Autres Informations      | Charge ficher doit être s allo et le final source duranter la anvi.     ✓ Charge ficher doit être s allo et les tout < toMb.     ✓ Si le odit être doite et la fical source doivent être présentes. |                           |
| Validation               | Si vous utilisez bibtex, vous dovez fournir le bol pour añov.                                                                                                    |                           |
|                          | HAL utilise la licence antivisuivante lors du transfert de ce papier : antivorg perpetual, non-exclusive license to distribute this article                                                         |                           |
|                          | 26 mailtaide Aoile an Via                                                                                                    |                           |
|                          |                                                                                                    |                           |
|                          | J'accepte les conditions de HAL                                                                                                    |                           |
|                          | En déposant ce document, le contributeur (je) accorde la licence suivante à HAL :                                                                                                    |                           |
|                          | Jautorise HAL à mettre en ligne et à distribuer cet article ;     Je reconnais avoir pris connaissance que les clépôts ne peuvent pas être supprimés, une fois acceptés ;                           |                           |
|                          | Je comprends que HAL se réserve le droit de reclasser ou de rejeter tout dépôt.                                                                                                    |                           |
|                          | Jaccepte ces conditions                                                                                                    |                           |
|                          |                                                                                                    | VÉRIFIER AVANT DE DÉPOSER |
|                          | AJOUTER UN FICHIER AU DÉPÔT                                                                                                    | DE DE DE DER              |
|                          |                                                                                                    |                           |

- 25. Cocher sur « j'accepte les conditions de HAL ».
- 26. Ajouter un fichier au dépôt (valider l'email de confirmation de dépôt)

Vous avez la possibilité d'ajouter une annexe, modifier les métadonnées, etc.

|                                                                                              | >/              | 1          | Modifier les métadonnées |    |
|----------------------------------------------------------------------------------------------|-----------------|------------|--------------------------|----|
| Add Dans Une Revue Califor das Techniques de (1981). Année: 2006                             | $\rightarrow$   | 8*         | Ajouter un fichier       |    |
| Détermination de la variabilité des mesures de profils physice, chimiques de lacs et plans s | fogu for des es | Ø          | Lier les ressources      |    |
| interlahoratoires in situ aves des sondes multinaramètres                                    | leau par des es |            | Utiliser comme modèle    |    |
| Jerôme Lazzarotto (J), Jean-Christophe Hustache (J), Jean-Paul Molte (J)                     |                 |            |                          |    |
| Afficher plus de détails                                                                     |                 | <b>2</b> * | Partager la propriété    |    |
| a CARRTEL - Centre Alpin de Recherche sur les Réseaux Trophiques et Ecosystèmes Limniques    |                 | ĩ          | Supprimer de mon espace  |    |
| Mots clés en fr                                                                              |                 | •          | Ajouter à une collection |    |
| Leex Lose ESW INTER ADDITIONE<br>MONITORING INVERDIMENTAL                                    |                 |            | Retirer d'une collection | /. |